|                               |                                                                                                    | Warrant Upload<br>Reference Guide                                                                                                    |
|-------------------------------|----------------------------------------------------------------------------------------------------|----------------------------------------------------------------------------------------------------|
|                               | Homepage                                                                                                    | JAM Warrants Upload Active Warrant                                                                                                    |
|                               |                                                                                                    |                                                                                                    |
| Roles                         | User types that<br>will be able to<br>upload warrants<br>into JAM                                                             | Government Users                                                                                                    |
| Upload Active<br>Warrant      | Log into PIEE and<br>Access JAM. In<br>JAM go to<br>Warrants ><br>Upload Active<br>Warrants                                   | Joint Appointment Module       Warrants -       Exit         SPM/JAM Documents       Upload Active Warrants       Click to upload an active warrant.         Search for Warrants       Search for Warrants         CORT Tool User Guide       Manage Agency Logos         FAQ       FAQ |
| Existing<br>Warrant in<br>JAM | If there is an<br>existing Active<br>Warrant in JAM,<br>the Warrant ID<br>can be added<br>here to associate<br>it to the user | If a user uploads a Warrant into JAM via a Web Service an email will be sent to the user with the Warrant ID to so that the user can associate to their role.                                                                                                    |

| First Name *<br>Henry<br>DOD ID<br>Warrant Type Description *<br>Select *<br>Subject to the limitation contained in the F | Middle Name Issue / Admin Office * S0512A Warrant Number                          | Last Name * Blake Organization * DCMA LOS ANGELES Is Warrant Unlimited? * Select | Suffix<br>Agency / Department *<br>Defense Contract Management Agency<br>Warrant Limit | 1           |
|----------------------------------------------------------------------------------------------------|-----------------------------------------------------------------------------------|----------------------------------------------------------------------------------|----------------------------------------------------------------------------------------|-------------|
| DoD ID<br>Warrant Type Description *<br>Select<br>Subject to the limitation contained in the F                            | Issue / Admin Office *<br>S0512A<br>Warrant Number                                | Organization *<br>DCMA LOS ANGELES<br>Is Warrant Unlimited? *<br>Select          | Agency / Department *<br>Defense Contract Management Agency<br>Warrant Limit           | 1           |
| Warrant Type Description *<br>Select<br>Subject to the limitation contained in the F                                      | Warrant Number                                                                    | DCMA LOS ANGELES Is Warrant Unlimited? * Select                                  | Defense Contract Management Agency<br>Warrant Limit                                    | 1           |
| Warrant Type Description *Select Subject to the limitation contained in the F                                             | Warrant Number                                                                    | Is Warrant Unlimited? *                                                          | Warrant Limit                                                                          |             |
| Select<br>Subject to the limitation contained in the F                                                                    | •                                                                                 | Select                                                                           |                                                                                        |             |
| Subject to the limitation contained in the I                                                                              |                                                                                   |                                                                                  | Ť                                                                                      | L.          |
|                                                                                                    | Federal Acquisition Regulation and to the fol                                     | lowing: *                                                                        | Temporary Warrant Termination Date                                                     | T           |
|                                                                                                    |                                                                                   |                                                                                  |                                                                                        | J.,         |
|                                                                                                    |                                                                                   |                                                                                  | Approval Date *                                                                        | Ý.          |
|                                                                                                    |                                                                                   |                                                                                  |                                                                                        | <i>k</i> .  |
| Supplementary Warrant Indicator                                                                                           |                                                                                   |                                                                                  |                                                                                        |             |
| File Name *                                                                                                    |                                                                                   |                                                                                  | Action                                                                                 |             |
|                                                                                                    | No file found. Click 'Add Active Wa                                               | arrant' to browse for your active warrant to upload.                             |                                                                                        |             |
|                                                                                                    |                                                                                   |                                                                                  |                                                                                        |             |
| Add Active Warrant                                                                                                    |                                                                                   |                                                                                  |                                                                                        |             |
| Enter all Warrant                                                                                                    |                                                                                   |                                                                                  |                                                                                        |             |
| Information and                                                                                                    |                                                                                   |                                                                                  |                                                                                        |             |
| upload Active Enter all required inform                                                                                   | mation. Click the "Ad                                                             | dd Active Warrant" bi                                                            | utton to add the file for fl                                                           | he warrant. |
| Warrant file                                                                                                    |                                                                                   |                                                                                  |                                                                                        |             |
| Warrant Information                                                                                                    |                                                                                   |                                                                                  | O Help                                                                                 |             |
| First Name *                                                                                                    | Hiddle Mamo Lac                                                                   | t Mamo * Puttiv                                                                  |                                                                                        |             |
| Henry Add Active Warrant                                                                                                  |                                                                                   |                                                                                  |                                                                                        |             |
| DoD ID Active Warrant *                                                                                                   |                                                                                   |                                                                                  |                                                                                        |             |
| Browse                                                                                                    |                                                                                   |                                                                                  | nagement Agency                                                                        |             |
| Warrant Type Descrip                                                                                                    | 1                                                                                 |                                                                                  |                                                                                        |             |
| Subject to the lighting contained in the Eadlers                                                                          | Acquisition Regulation and to the following: *                                    | Temporan                                                                         | / Warrant Termination Date                                                             |             |
| Required information for uploading an active warr                                                                         | ant.                                                                              |                                                                                  |                                                                                        |             |
|                                                                                                    |                                                                                   | Approval I                                                                       | Date *                                                                                 |             |
|                                                                                                    |                                                                                   | 2019/10/                                                                         | 04                                                                                     |             |
|                                                                                                    |                                                                                   |                                                                                  |                                                                                        |             |
|                                                                                                    |                                                                                   |                                                                                  |                                                                                        |             |
| Supplementary Warrant Indicator                                                                                           |                                                                                   |                                                                                  |                                                                                        |             |
| Supplementary Warrant Indicator File Name *                                                                               |                                                                                   |                                                                                  | Action                                                                                 |             |
| Supplementary Warrant Indicator File Name *                                                                               | No file found. Click 'Add Active Warrant' to brows                                | e for your active warrant to upload.                                             | Action                                                                                 |             |
| Supplementary Warrant Indicator                                                                                           | No file found. Click Add Active Warrant to brows                                  | e for your active warrant to upload.                                             | Action                                                                                 |             |
| Warrant file                                                                                                    | f data blasse i and<br>1<br>1<br>1 Acquisition Regulation and to the following: * | Alaman 2 Buttler                                                                 | Heb                                                                                    |             |

|                            |                                      | Warrant Type Description * Warrant Number<br>Administrative Contracting Officer *<br>Subject to the limitation contained in the Federal Acquisition Regulation and to the followin<br>Required information for uploading an active warrant.<br>Supplementary Warrant Indicator<br>File Name *<br>Active_Warrnat.pdf                                                                                                    | Is Warrant Unlimited? *                                                                                                  | Warrant Limit<br>Temporary Warrant Termination Date<br>Approval Date *<br>2019/10.04<br>Action<br>Marce Verw X Detee                                                                                                    |
|----------------------------|--------------------------------------|----------------------------------------------------------------------------------------------------|----------------------------------------------------------------------------------------------------|----------------------------------------------------------------------------------------------------|
| Warrant En<br>Approver inf | iter Warrant<br>oprover<br>formation | Accuve warrans      Warrant Approver      First Name *      Work Phone Number *      Work Email Address *                                                                                                    | Title *                                                                                                    | O Hep                                                                                                    |
| Warrant<br>Submit          | Ibmit the Active<br>arrant to JAM    | Warrant /Approver         First Name *         Buronsamd         Azeroin         Work Phone Number *         005-555-5555         0         Image: Submit **         Work The Submit **         Work The Submit **         Work The Submit **         Work The Submit **         Work The Submit **         Work The **         Work The **         Work The **         Warrant Uploaded successful?         Warrant Information         First Name *         Henry         Do D.D         Usuar *         Middle Name         Henry         Do D.D         Usuar *         Warrant Type Description *         Warrant Number         Admin Office *         Subject to the limitation contained in the Federal Acquisition Regulation and to the followin         Required information for uploading an active warrant.         Supplementary Warrant Indicator         File Name *         An info message will be displayed for c | Title * Viarrant Approver Cast Name * Blake Organization * DCMA LOS ANGELES Is Warrant Unlimited? * Y start unlimited? * | Itel      Itel      I |